## Link to new portal: my.cce-global.org

If first time accessing portal, select the "Create Gateway Account" tab and create your account

If candidate already has an account, enter username and password.

| 🔤 🌲 🖬 📵 Paused) 🗄 🗧 🔶 😋 🖷 my.cce-global.org/Register/CertificateInfo.aspx | 🕑 🖈 🔤 🏚 🖬 📵 Passed) 🗄                                                                                                    |
|---------------------------------------------------------------------------|----------------------------------------------------------------------------------------------------|
|                                                                           | DATION. CREDENTIALING GATEWAY                                                                                                    |
| User Information • Gateway Regis                                          | stration                                                                                                    |
| Contact Information                                                       |                                                                                                    |
| Address Information                                                       |                                                                                                    |
| Demographics Each applicant and/or creden                                 | ntail holder must register in Credentialing Gateway in order to submit and maintain applications and                                             |
| Account Credentials *Have you ever applied or                             | ment system. The secure server encrypts your personal information via secure sockets Layer (SSL).<br>r have you ever held a credential with CCE? |
| Verification                                                              | · · · · · · · · · · · · · · · · · · ·                                                                                                    |
| Confirmation                                                              |                                                                                                    |
|                                                                           | Cancel Bane / Anni                                                                                                    |

If account has to be created, candidate must answer the next series of questions.

| S Credentialing Gateway × +                             |                                                                                                    | ~ - a ×       |
|---------------------------------------------------------|----------------------------------------------------------------------------------------------------|---------------|
| ← → C 🔒 my.cce-global.org/Register/CertificateInfo.aspx |                                                                                                    | 🖻 🖈 🔳 🏶 🖬 📵 🎰 |
| 🛞 nbcc. 📓 🗌                                             | CE Show credentialing gateway                                                                                                    |               |
| User Information                                        | Gateway Registration                                                                                                    |               |
| Contact Information                                     |                                                                                                    |               |
| Address Information                                     | User Information                                                                                                    |               |
| Demographics                                            | Each applicant and/or credentail holder must register in Credentialing Gateway in order to submit and maintain applications and                                                                     |               |
| Account Credentials                                     | Information with the Management System. The secure server encrypts your personal information via Secure Sockets Layer (SSL).<br>*Have you ever applied or have you ever held a credential with CCE? |               |
| Verification                                            | N0 v                                                                                                    |               |
| Confirmation                                            | *Name:                                                                                                    |               |
|                                                         | Mrs. Beyonce Middle Knowles Suffix                                                                                                    |               |
|                                                         | Lee                                                                                                    |               |
|                                                         | * Date of Birth:                                                                                                    |               |
|                                                         | 03/16/1985                                                                                                    |               |
|                                                         |                                                                                                    |               |
|                                                         | Cancel Save / Next                                                                                                    |               |
|                                                         |                                                                                                    |               |
|                                                         |                                                                                                    |               |
|                                                         |                                                                                                    |               |
|                                                         |                                                                                                    |               |
|                                                         |                                                                                                    |               |
|                                                         |                                                                                                    |               |
|                                                         |                                                                                                    |               |
|                                                         |                                                                                                    |               |
|                                                         |                                                                                                    | 3:35 PM       |

| (%) Credentaling Gateway X +                           | ~ - Ø ×           |
|--------------------------------------------------------|-------------------|
| 🗧 🔶 C 🕯 my.com-globalorg/Register/contactinfo.aspx 😢 🖈 | 🖬 🖈 🔲 🚺 Paused) i |
|                                                        |                   |
| User Information Gateway Registration                  |                   |
| Address Information Contact Information                |                   |
| Demographics •Home Phone:                              |                   |
| Account Credentials 135-458-1923                       |                   |
| Verification Work Phone:                               |                   |
| Confirmation 334-809-7845                              |                   |
| Cell Phone:                                            |                   |
| 136-458-1923                                           |                   |
| *Email Address:                                        |                   |
| lie@cce-global.org                                     |                   |
|                                                        |                   |
| Previous Cancel Save / Nox                             |                   |
|                                                        |                   |
|                                                        |                   |

|                                                 |                     |                                |          |                      | > 10 05.                |
|-------------------------------------------------|---------------------|--------------------------------|----------|----------------------|-------------------------|
| # /> # <u>0</u> = 🛃 📆 🛃                         | <u> </u>            |                                |          |                      | 8/31/202                |
|                                                 |                     |                                |          |                      |                         |
| S Credentialing Gateway × +                     |                     |                                |          |                      | ~ - ¤ ×                 |
| ← → C   my.cce-global.org/Register/addressinfo. | .aspx               |                                |          |                      | 🖻 🏚 🔤 🌲 🖬 🚺 🚺 Paused) 🗄 |
|                                                 | 🛞 nbcc. 📓 🗆         |                                | CRE      | DENTIALING GATEWAY   |                         |
|                                                 | User Information    | Gateway Registration           |          |                      |                         |
|                                                 | Contact Information |                                |          |                      |                         |
|                                                 | Address Information | Address Information            |          |                      |                         |
|                                                 | Demographics        | *Country:                      |          |                      |                         |
|                                                 | Account Credentials | United States of America (the) |          | ~                    |                         |
|                                                 | Verification        | Address 1:                     |          |                      |                         |
|                                                 | Confirmation        | 1234 I'm Rich Street           |          |                      |                         |
|                                                 |                     | Address 2:                     |          |                      |                         |
|                                                 |                     |                                |          |                      |                         |
|                                                 |                     | *Zip/Postal Code:              | *City:   | * State (Territory): |                         |
|                                                 |                     | 12348                          | New York | New York 🗸           |                         |
|                                                 |                     |                                |          |                      |                         |
|                                                 |                     | Previous                       | Cancel   | Save / Next          |                         |
|                                                 |                     |                                |          |                      |                         |
|                                                 |                     |                                |          |                      |                         |
|                                                 |                     |                                |          |                      |                         |
|                                                 |                     |                                |          |                      |                         |
|                                                 |                     |                                |          |                      |                         |
|                                                 |                     |                                |          |                      |                         |
|                                                 |                     |                                |          |                      |                         |
|                                                 |                     |                                |          |                      |                         |
|                                                 |                     |                                |          |                      |                         |
| 🗯 ନ 🕸 🧕 🖬 🛃 🍓 🛃                                 | 0 🗷 C 🖻             |                                |          |                      | 3-42 PM<br>8/31/2022    |

| ← → C 🔒 my.cce-global.org/Register/Demograph |                                                                                             |                                                                                                    | ~ - a ×               |
|----------------------------------------------|---------------------------------------------------------------------------------------------|----------------------------------------------------------------------------------------------------|-----------------------|
|                                              | iics.aspx                                                                                   |                                                                                                    | ? 🖈 🔳 🛊 🛛 🚺 Paused) i |
|                                              | 🛞 nbcc. 👔                                                                                   | CCE Show Credentialing gateway                                                                                                    |                       |
|                                              | User Information                                                                            | <ul> <li>Gateway Registration</li> </ul>                                                                                                    |                       |
|                                              | Contact Information                                                                         | <ul> <li>Image: A set of the set of the</li></ul> |                       |
|                                              | Address Information                                                                         | Demographics                                                                                                    |                       |
|                                              | Demographics                                                                                | The information requested below is for research purposes and will be kept confidential.                                                                                                    |                       |
|                                              | Account Credentials                                                                         | Gender                                                                                                    |                       |
|                                              | Verification                                                                                | r-emaie ~                                                                                                    |                       |
|                                              | Confirmation                                                                                | African American                                                                                                    |                       |
|                                              |                                                                                             | Ethnicity:                                                                                                    |                       |
|                                              |                                                                                             | Not-Hispanic or Latino                                                                                                    |                       |
|                                              |                                                                                             |                                                                                                    |                       |
|                                              |                                                                                             | Previous Exit Save / Next                                                                                                    |                       |
|                                              |                                                                                             |                                                                                                    |                       |
|                                              |                                                                                             |                                                                                                    |                       |
|                                              |                                                                                             |                                                                                                    |                       |
|                                              |                                                                                             |                                                                                                    |                       |
|                                              |                                                                                             |                                                                                                    |                       |
|                                              |                                                                                             |                                                                                                    |                       |
|                                              |                                                                                             |                                                                                                    |                       |
|                                              |                                                                                             |                                                                                                    |                       |
|                                              |                                                                                             |                                                                                                    |                       |
|                                              |                                                                                             |                                                                                                    | 2-66 094              |
| 🍯 2 🛱 🧿 🗖 🔂 🎼 💈                              | <u> </u>                                                                                    |                                                                                                    | 8/31/202              |
|                                              |                                                                                             |                                                                                                    |                       |
| © Credentialing Gateway × +     ← → C        | untaspx                                                                                     |                                                                                                    | ×                     |
|                                              | _                                                                                           |                                                                                                    |                       |
|                                              | 🛞 nbcc. 👔                                                                                   | CCE Subdation. CREDENTIALING GATEWAY                                                                                                    |                       |
|                                              | User Information                                                                            | <ul> <li>Gateway Registration</li> </ul>                                                                                                    |                       |
|                                              | Contact Information                                                                         | , , ,                                                                                                    |                       |
|                                              |                                                                                             |                                                                                                    |                       |
|                                              | Address Information                                                                         | Account Credentials                                                                                                    |                       |
|                                              | Address Information Demographics                                                            | Account Credentials     Please create a username and password to access your galeway. This information is not maintained by the NBCC, Keep this                                                                                                    |                       |
|                                              | Address Information Demographics Account Credentials                                        | Account Credentials     Prese create a username and password to access your gateway. This information is not maintained by the NBCC, Keep this     information in a secure place.                                                                                                    |                       |
|                                              | Address Information Demographics Account Credentials Verification                           | Account Credentials     Presse create a username and password to access your gateway <u>This information is not maintained by the NBGC.</u> Keep this     information is a secure place.     Username. Multi be a minimum of 8 characters, maximum of 20 characters. Username is not case sensitive. Special     access and whend.                                                                                                    |                       |
|                                              | Address Information Demographics Account Credentials Verification Confirmation              | Account Credentials     Please create a username and password to access your galeway. This information is not maintained by the NBCC, Keep this     momation in a secure place.     Username. Hour is a minimum of 20 characters, maximum of 20 characters. Username is not case sensitive. Special     defined:         Password: -Must be a minimum of 20 characters, maximum of 20 characters by 0, 11, 6, 7, %.                                                                                                    |                       |
|                                              | Address Information Demographics Account Credentials Verification Confirmation              | Account Credentials     Please create a username and password to access your galeway. This information is not maintained by the NBGC, Keep this     montantian in a secure place.     Username - Must be a minimum of 8 characters, maximum of 20 characters. Username is not case sensitive. Special     characters are not advect.     Username - Must be a minimum of 8 characters, maximum of 20 characters to the sensitive and the sensitive of the sensitive and the sensitive of the sensitive of the            |                       |
|                                              | Address Information<br>Demographics<br>Account Credentials<br>Verification<br>Confirmation  | Account Credentilais     Account Credentilais     Please create a usemane and password to access your galeway. This information is not maintained by the NBCC, Keep the     Username - Must be a minimum of 8 characters, maximum of 20 characters. Usemane is not case sensitive. Special     characters are not adveed     Username - Must be a minimum of 8 characters, maximum of 20 characters. Usemane is not case sensitive. Special     characters are not adveed     Username - Must be a minimum of 8 characters, maximum of 20 characters. Vseu may use any combination of letters     coper case and baser class and numbers. Presse timit special characters to (§, 5, 1, #, 6, *, %).     *Username:                                                                                                    |                       |
|                                              | Address Information<br>Demographics<br>Account Credentatas<br>Verification<br>Confirmation  | Account Credentilais      Account Credentilais      Please create a usemane and password to access your gateway. This information is not maintained by the NBCC, Keep the     minimation is a secure place.      Usemane - Must be a minimum of 8 characters, maximum of 20 characters. Usemane is not case sensitive. Special     characters are not allowed.      Support Case and lower case) and numbers. Please timit special characters to g. 5, 1, 8, 8, 7, %.      Usemane:      Plassword:                                                                                                    |                       |
|                                              | Address Information<br>Demographics<br>Account Credentials<br>Verification<br>Confirmation  | Account Credentials     Account Credentials     Please create a usemane and password to access your galeway. This information is not maintained by the NBCC, Keep the     Information in a secure place.     Usemane - Must be a minimum of 8 characters, maximum of 20 characters. Usemane is not case sensitive. Special     characters are not allowed.     Support Case and lower cases and numbers. Please limit special characters is (), S. J. E. A. ", %.     Usemane:         "Usemane:         "Password:         "Usemane:         "Password:         "Usemane:         "Password:         "Usemane:         "Password:         "Usemane:         "Password:         "Usemane:         "Password:         "Usemane:         "Password:         "Usemane:         "Password:         "Usemane:         "Usemane:         "Usemane:         "Usemane:         "Usemane:         "Usemane:         "Usemane:         "Usemane:         "Usemane:         "Usemane:         "Usemane:         "Usemane:         "Usemane:         "Usemane:         "Password:         "Usemane:         "Usemane:               |                       |
|                                              | Address Information<br>Demographics<br>Account Credentials<br>Verification<br>Confirmation  | Account Credentials      Posse create a usemane and password to access your galeway. This information is not maintained by the NBEC, Keep the     information in a secure place.      Usemane - Must be a minimum of 8 characters, maximum of 20 characters. Usemane is not case sensitive. Special     Aracters are not allowed.     Password:                                                                                                    |                       |
|                                              | Address Information<br>Demographics<br>Account Credentials<br>Verification<br>Confirmation  | Account Credentials     Pease create a username and password to access your galeway. This information is not maintained by the NBGC, Kreep the     momation is a scoure place.     Username Must be a memory of 8 characters, maximum of 20 characters. Username is not case sensitive. Special     Password:                                                                                                    |                       |
|                                              | Address Information<br>Demographics<br>Account Credentials<br>Verification<br>Confirmation  | Account Credentials     Please create a username and password to access your galeway. This antomation is not maintained by the NBCC, Keep the     momentation is a score place.     Username                                                                                                    |                       |
|                                              | Address Information<br>Demographics<br>Account Credentiala<br>Verification<br>Confirmation  | Account Credentials     Account Credentials     A           |                       |
|                                              | Address information<br>Demographics<br>Account Credentials<br>Verfication<br>Confirmation   | Account Credentials  Account Credentials  Reserve a usemaning and password to access your galeway. This information is not maintained by the NBCC, Keep the formation in a score pace.  Usersame - built be antenness of a daracters, maxmum of 20 characters. Usemanies is not case sensitive. Special  Sessend: - built be an information of 8 characters, maxmum of 20 characters to to ray use any contrabation of letters  Sessend: - built be an information of 8 characters, maxmum of 20 characters to to ray use any contrabation of letters  Sessend:                                                                                                    |                       |
|                                              | Address information<br>Demographics<br>Account Credentias<br>Verification<br>Confirmation   | Account Credentials  Account Credentials  Account Credentials  Between credite a username and passed to access your galeway. This information is not maintained by the NBCC, Keep the intradactions are not advanced.  Username - Must be a memune of 8 characters, maxmum of 20 characters. Username is not case sensitive. Special characters are not advanced.  Username - Must be a memune of 8 characters, maxmum of 20 characters. Username is not case sensitive. Special characters are intradacters are not advanced.  Username - Must be a memune of 8 characters, maxmum of 20 characters to 0, 8, 1.8, 4, -, *, *. Username: * Username: * Passwort: * Verify Passwort: * Verify Passwort: * Previous Cancel Size / Next                                                                                                    |                       |
|                                              | Address information<br>Demographics<br>Account Credentias<br>Verification<br>Confirmation   | Account Credentilal  Account Credentilal  Rest crede a usemma and password to access your galeway. This information is not maintailed by the NBCC, Keep the chearance and as one of above.  Username - Must be a minimum of 8 chearances, maximum of 20 charances. Username is not case sensitive. Special chearance and balence.  Username:  *Username:  *Password:  *Password:  *Purpose the intervention of the intervention of the int                                                                  |                       |
|                                              | Address Information<br>Demographics<br>Account Ciredentials<br>Verification<br>Confirmation | Account Credentials      Account Credentials      Poster create a usemante and password to access your galeway. This information is not maintained by the NBEC, Keep the     summaries and address of the datasets. Intervent of 20 characters. Usemante is not case sensitive. Special     characters are not address. These limit special characters by (1, 5, 1, 6, 4, %).      Password:         Password:         Previous         Cancel         Sense / Next                                                                                                    |                       |
|                                              | Address Information<br>Demographics<br>Account Credentials<br>Verification<br>Confirmation  | Account Credentials     Account Acceleration     Account Acceleration     Acceleration     Acceleration               |                       |
|                                              | Address Information<br>Demographics<br>Account Credentials<br>Verification<br>Confirmation  | Account Credentials Passed: a userial and password to access your galeway. This information is not maintained by the NBGC, Krep the information is a scoure place. • Untersame - Musit be a minimum of 8 thankfore, maximum of 80 characters. You may use any combatation of letters information and board case and hundres. Please limit special characters by 0, 5, 1, 6, 4, %. • Usermane: • Usermane: • Verify Password: • Verify Password: •                                                                                                    |                       |

| S Credentialing Gateway × +                                                   |                     |   |                                                                                                    | ~ - Ø X                                 |
|-------------------------------------------------------------------------------|---------------------|---|----------------------------------------------------------------------------------------------------|-----------------------------------------|
| $\leftrightarrow$ $\rightarrow$ C $($ my.cce-global.org/Register/verification | n.aspx              |   |                                                                                                    | 🖻 🖈 🔤 🏚 🖬 🚺 🚺 🎰                         |
|                                                                               | S.nbcc.             |   | CE S PONDATION. CREDENTIALING GATEWA                                                                                          | Y                                       |
|                                                                               | User Information    | ~ | Sateway Registration                                                                                                    |                                         |
|                                                                               | Contact Information | ~ |                                                                                                    |                                         |
|                                                                               | Address Information | ~ | Verification                                                                                                    |                                         |
|                                                                               | Demographics        | - | Please review the information below. If any changes need to be made, navinate to the applicable page and make changes. Opcode |                                         |
|                                                                               | Account Credentials | 1 | all information is correct, continue to create your account.                                                                  |                                         |
|                                                                               | Verification        | 0 | User Information                                                                                                    |                                         |
|                                                                               | Confirmation        |   | Name:                                                                                                    |                                         |
|                                                                               |                     |   | Mrs. Beyonce Knowles                                                                                                    |                                         |
|                                                                               |                     |   | 03/16/1985                                                                                                    |                                         |
|                                                                               |                     |   | Maiden/Previous Name(s):                                                                                                    |                                         |
|                                                                               |                     |   | Lee                                                                                                    |                                         |
|                                                                               |                     |   | Contact Information                                                                                                    |                                         |
|                                                                               |                     |   | Home Phone:<br>135-458-1923                                                                                                   |                                         |
|                                                                               |                     |   | Work Phone:                                                                                                    |                                         |
|                                                                               |                     |   | 334-809-7845                                                                                                    |                                         |
|                                                                               |                     |   | 135-458-1923                                                                                                    |                                         |
|                                                                               |                     |   | Email Address:                                                                                                    |                                         |
|                                                                               |                     |   | lee@cce.global.org                                                                                                    |                                         |
|                                                                               |                     |   | Address Information                                                                                                    |                                         |
|                                                                               |                     |   | Primary/Physical Address:                                                                                                    |                                         |
| 🔹 ନ 🖽 🧿 🚍 🍕 💋                                                                 | 0 🐖 💽 🕫             |   |                                                                                                    | 3:47 PM<br>8/31/202                     |
|                                                                               |                     |   |                                                                                                    |                                         |
| S Credentialing Gateway × +                                                   |                     |   |                                                                                                    | ~ - ø ×                                 |
| G my.cce-grobal.org/kegister/verification.a                                   | ispx                |   | nvine r iivne.                                                                                                    | : • • • • • • • • • • • • • • • • • • • |
|                                                                               |                     |   | 135-458-1923                                                                                                    |                                         |
|                                                                               |                     |   | 334-809-7845                                                                                                    |                                         |
|                                                                               |                     |   | Cell Phone:                                                                                                    |                                         |
|                                                                               |                     |   | 135-458-1923                                                                                                    |                                         |
|                                                                               |                     |   | lee@cce-global.org                                                                                                    |                                         |
|                                                                               |                     |   | Articless Information                                                                                                    |                                         |
|                                                                               |                     |   | Balance (Block of Addison)                                                                                                    |                                         |
|                                                                               |                     |   | Primary/Physical Address:<br>1234 I'm Rich Street                                                                             |                                         |
|                                                                               |                     |   | New York, NY 12348                                                                                                    |                                         |
|                                                                               |                     |   | Demographics                                                                                                    |                                         |
|                                                                               |                     |   | Gender:                                                                                                    |                                         |
|                                                                               |                     |   | Female                                                                                                    |                                         |
|                                                                               |                     |   | African American                                                                                                    |                                         |
|                                                                               |                     |   | Ethnicity:                                                                                                    |                                         |
|                                                                               |                     |   | Not-Hispanic or Latino                                                                                                    |                                         |
|                                                                               |                     |   |                                                                                                    |                                         |
|                                                                               |                     |   | Account Gredentials                                                                                                    |                                         |
|                                                                               |                     |   | Username:                                                                                                    |                                         |
|                                                                               |                     |   | Account decentias<br>Username:<br>Scopio67                                                                                    |                                         |
|                                                                               |                     |   | Account vecentias Username: Scopio67                                                                                          |                                         |
|                                                                               |                     |   | Account vecentiais<br>Username:<br>Scorpid?<br>Previous Cancel Field                                                          |                                         |

| Image: Second state     Image: Second state       Image: Second state     Image: Second state       Ima | tion.aspx                                                                                                    |     |                                                                                                    |                       | v – σ ×              |
|----------------------------------------------------------------------------------------------------|----------------------------------------------------------------------------------------------------|-----|----------------------------------------------------------------------------------------------------|-----------------------|----------------------|
|                                                                                                    | 🕲 nbcc                                                                                                    | ØC( |                                                                                                    | CREDENTIALING GATEWAY |                      |
|                                                                                                    | ✓ Success! Your profile has                                                                                                    |     |                                                                                                    |                       |                      |
| III . D 121 🥶 📰 📢 🎼 🗗                                                                                                    | User information<br>Contact Information<br>Address Information<br>Demographies<br>Account Credentiats<br>Verification<br>Confirmation |     | Confirmation User Information User Information Tame: Begores receives Date of lamb: Confirmation Memory Previous Name(s): Lee Contact Information Memory Previous Name(s): 135-436-1353 Work Phone: 135-436-1353 Work Phone: 135-436-1353 Einstal Address: Isegice-global org Image: Information Receive: Information Receive: Infor |                       | 33 Pr<br>617.27      |
| S Codentialing Gatesay x ∔                                                                                                    | tion.aspx                                                                                                    |     | Home Frione:<br>134-49-1423<br>Work Phone:<br>33-407-7445<br>Cell Phone:<br>134-48-1423<br>Email Address:<br>Benal Address:<br>Benal Address:                                                                                                    |                       | ⊻ ★ ■ * □            |
|                                                                                                    |                                                                                                    |     | Address Information<br>Primary/Physical Address:<br>1234 Im Rich Street<br>New York, NY 12348                                                                                                    |                       |                      |
|                                                                                                    |                                                                                                    |     | Demographics<br>Gender:<br>Pernale<br>Race:<br>African American<br>Ethnichy:<br>Nol-Hispanic or Latino                                                                                                    |                       |                      |
|                                                                                                    |                                                                                                    |     | Account Credentials<br>Usernama:<br>Scorpo07                                                                                                    | Ext                   |                      |
| III A 単 🧿 🗖 🛃 🎼 🗖                                                                                                    | 0 🕺 💽 🖷                                                                                                    |     |                                                                                                    |                       | 3:54 PM<br>8/31/2022 |

| 3. Credentialing Gateway X +         |                                                                    |                                                        | × – 🛛 ×                   |
|--------------------------------------|--------------------------------------------------------------------|--------------------------------------------------------|---------------------------|
| ← → C 🔒 my.cce-global.org/index.aspx |                                                                    |                                                        | 아 난 ☆ 🔤 🗯 🖬 🚺 🚺 Paused) : |
|                                      |                                                                    | CREDENTIALING GATEWAY                                  |                           |
|                                      | <section-header><section-header></section-header></section-header> | Coursetors cannot be held responsible for unauthorized |                           |
| н р н <b>о н <u>с</u> к </b> 2       | ि या ि जा                                                          |                                                        | 405 PM                    |

On the "Application" tab, select "State Licensure Exam"

| 🗇 Credentialing Gateway 🗙 🕂                          |                                                                   |                                       | ✓ − σ ×               |
|------------------------------------------------------|-------------------------------------------------------------------|---------------------------------------|-----------------------|
| ← → C ■ nbcc-uat-portal.thtspn.com/ProfileHome.aspx  |                                                                   |                                       | 🖻 🖈 🔤 🌲 🖬 📵 Raused) 🗄 |
|                                                      | UAT/TEST Environment                                              |                                       |                       |
|                                                      |                                                                   | REDENTIALING GATEWAY                  |                       |
| Sender Market Strategy (                             |                                                                   | Emaile/Communications                 |                       |
|                                                      |                                                                   |                                       |                       |
|                                                      | Approved Clinical Supervisor (ACS)<br>Board Certified Coach (BCC) | Kevin Smith @ Logout                  |                       |
|                                                      | BC-TMH Application                                                |                                       |                       |
| Primary Address 🕼                                    | My Certifications<br>Global Career Development Facilitator (GCDF) | -                                     |                       |
|                                                      | Human Services-Board Certified Practitioner (HS-BCP)              |                                       |                       |
| 123 Test LAne                                        | No certificates/certifica National Certified Counselor (NCC)      |                                       |                       |
| Chanotte, NC 28277<br>885-554-4444                   | State Licensure Exam                                              | and certificate/certification onlines |                       |
| kevin.o.warren+1@gmail.com                           |                                                                   |                                       |                       |
|                                                      |                                                                   |                                       |                       |
|                                                      |                                                                   |                                       |                       |
|                                                      |                                                                   |                                       |                       |
|                                                      |                                                                   |                                       |                       |
|                                                      |                                                                   |                                       |                       |
|                                                      |                                                                   |                                       |                       |
|                                                      |                                                                   |                                       |                       |
|                                                      |                                                                   |                                       |                       |
|                                                      |                                                                   |                                       |                       |
|                                                      |                                                                   |                                       |                       |
|                                                      |                                                                   |                                       |                       |
|                                                      |                                                                   |                                       |                       |
|                                                      |                                                                   |                                       |                       |
|                                                      |                                                                   |                                       |                       |
|                                                      |                                                                   |                                       |                       |
|                                                      |                                                                   |                                       |                       |
|                                                      |                                                                   |                                       |                       |
|                                                      |                                                                   |                                       |                       |
|                                                      |                                                                   |                                       |                       |
| https://nbcc-uat-portal.thtspn.com/ProfileHome.aspx# |                                                                   |                                       |                       |
| ਜ਼ ਨ ਸ਼ 🧿 🛤 💶 🥵 🔁 🕛 🚈 💽 📶                            |                                                                   |                                       | \$:17 PM<br>8/31/2022 |

Select the "State" from the drop down menu and follow the instructions to select the appropriate exam and delivery format.

|                                                                                                    |                                                                                                    |                |                                                                                                    |                                                |                    |                                                          |                                     | v - a                                                                                                    | ×                 |
|----------------------------------------------------------------------------------------------------|----------------------------------------------------------------------------------------------------|----------------|----------------------------------------------------------------------------------------------------|------------------------------------------------|--------------------|----------------------------------------------------------|-------------------------------------|----------------------------------------------------------------------------------------------------|-------------------|
| ← → C      nbcc-uat-portal.thtspn.com/Application                                                                                                    | ns/StateLicensure/Initial/begin.a:                                                                                                    | spx            |                                                                                                    | vironment                                      |                    |                                                          |                                     | 년 ☆ 🔤 🌲 🖬 😈 Roused                                                                                                    | ):                |
|                                                                                                    |                                                                                                    |                |                                                                                                    |                                                | CR                 | EDENTIALING G                                            | ATEWAY                              |                                                                                                    |                   |
|                                                                                                    | (S) ndcc                                                                                                    |                |                                                                                                    | # Home                                         | Applications       | Emails/Communications                                    | My Profile                          |                                                                                                    |                   |
|                                                                                                    |                                                                                                    |                |                                                                                                    | 1                                              | 1                  | Kevin Smith                                              | @ Logout                            |                                                                                                    |                   |
|                                                                                                    | Application Start                                                                                                    | e Sta          | te Licensure Appli                                                                                                    | cation                                         |                    |                                                          |                                     |                                                                                                    |                   |
|                                                                                                    | Address Changes                                                                                                    | • Ola          |                                                                                                    | cation                                         |                    |                                                          |                                     |                                                                                                    |                   |
|                                                                                                    | Education/Degree                                                                                                    | Арр            | olication Start                                                                                                    |                                                |                    |                                                          |                                     |                                                                                                    |                   |
|                                                                                                    | Accommodations                                                                                                    | *5             | elect the state you are testing for Sta                                                                                                    | ite Licensure.                                 |                    |                                                          |                                     |                                                                                                    |                   |
|                                                                                                    | Verification                                                                                                    |                | , ,                                                                                                    |                                                |                    |                                                          | ~                                   |                                                                                                    |                   |
|                                                                                                    | Payment                                                                                                    |                |                                                                                                    |                                                |                    |                                                          |                                     |                                                                                                    |                   |
|                                                                                                    | Confirmation                                                                                                    |                |                                                                                                    | Exit                                           | Save / Ne          | ext                                                      |                                     |                                                                                                    |                   |
|                                                                                                    |                                                                                                    |                |                                                                                                    |                                                |                    |                                                          |                                     |                                                                                                    |                   |
|                                                                                                    |                                                                                                    |                |                                                                                                    |                                                |                    |                                                          |                                     |                                                                                                    |                   |
|                                                                                                    |                                                                                                    |                |                                                                                                    |                                                |                    |                                                          |                                     |                                                                                                    |                   |
|                                                                                                    |                                                                                                    |                |                                                                                                    |                                                |                    |                                                          |                                     |                                                                                                    |                   |
|                                                                                                    |                                                                                                    |                |                                                                                                    |                                                |                    |                                                          |                                     |                                                                                                    |                   |
|                                                                                                    |                                                                                                    |                |                                                                                                    |                                                |                    |                                                          |                                     |                                                                                                    |                   |
|                                                                                                    |                                                                                                    |                |                                                                                                    |                                                |                    |                                                          |                                     |                                                                                                    |                   |
|                                                                                                    |                                                                                                    |                |                                                                                                    |                                                |                    |                                                          |                                     |                                                                                                    |                   |
|                                                                                                    |                                                                                                    |                |                                                                                                    |                                                |                    |                                                          |                                     |                                                                                                    |                   |
|                                                                                                    |                                                                                                    |                |                                                                                                    |                                                |                    |                                                          |                                     |                                                                                                    |                   |
|                                                                                                    |                                                                                                    |                |                                                                                                    |                                                |                    |                                                          |                                     |                                                                                                    |                   |
|                                                                                                    |                                                                                                    |                |                                                                                                    |                                                |                    |                                                          |                                     |                                                                                                    |                   |
| 💻 🔎 🖽 💁 🖼 🛃 🛃                                                                                                    | 🔍 🖉 🖉                                                                                                    |                |                                                                                                    |                                                |                    |                                                          |                                     |                                                                                                    | -15 DM            |
|                                                                                                    |                                                                                                    |                |                                                                                                    |                                                |                    |                                                          |                                     | 5<br>8/                                                                                                    | 15 PM<br>31/2022  |
| Conductivities Catavas X                                                                                                    |                                                                                                    |                |                                                                                                    |                                                |                    |                                                          |                                     | × - 0                                                                                                    | ×15 PM<br>31/2022 |
| Image: Second state     Image: Second state       Image: Second state     Image: Second state       Ima | ss/StateLicensure/Initial/begin.as                                                                                                    | spx            |                                                                                                    |                                                | _                  |                                                          |                                     | ්<br>()<br>ලික් 🖬 🏚 🖬 🚯 වෙන්                                                                                                 | ×<br>() :         |
| ③ Credentialing Gateway     X     +       ←     →     C     ■ nbcc-uat-portal.thtspn.com/Application                                                                                                    | ss/StateLicensure/Initial/begin.as                                                                                                    | spx            | UAT/TEST En                                                                                                    | vironment                                      |                    |                                                          |                                     | د<br>۷ – ۵<br>کممی و ۵ ه ه (خ ط                                                                                              | ×<br>31/2022<br>× |
| <sup>®</sup> Credentialing Gateway                                                                                                    | xs/StateLicensure/Initial/begin.as                                                                                                    | spx            |                                                                                                    | vironment                                      | CR                 | EDENTIALING G                                            | ATEWAY                              | ن<br>ب - ۵<br>ک ش ش م ا                                                                                                    | ×<br>31/2022<br>× |
| S Cedentaling Gateway     x     +       ←     →     C     ■     nbcc-uat-portal.thtspn.com/Application                                                                                                    | ss/StateLicensure/Initial/begin.as                                                                                                    | 59×            |                                                                                                    | wironment                                      | CR                 | EDENTIALING G                                            | ATE WAY                             | ن<br>ب - 0<br>ک ش = 1 0 () آست                                                                                               | ×<br>31/2022<br>× |
| S Cedentaling Gateway     x     +       ←     →     C     ■ nbcc-wat-portal.thtspn.com/Application                                                                                                    | ss/StateLicensure/Initial/begin.as                                                                                                    | <sup>spx</sup> |                                                                                                    | vironment<br># Home                            | C R                | EDENTIALING G/                                           | ATEWAY<br>My Profile                | ن<br>ب - 0<br>ک غز ( 2 میں ( 2 میں ( 2 میں ( 2 میں ( 2 میں ( 2 میں ( 2 میں ( 2 میں ( 2 میں ( 2 میں ( 2 میں ( 2 میں ( 2 میں ( | ×<br>31/2022<br>× |
| ③ Credentialing Gateway     x     +       ←     →     C     ■     nbcc-uat-portal.thtspn.com/Application                                                                                                    | ur/StateLicensure/Initial/begin.ar                                                                                                    | <sup>spx</sup> |                                                                                                    | wironment<br>#Home                             | C R                | EDENTIALING G/<br>E3Emails/Communications<br>Kevin Smith | ATEWAY<br>AMy Profile<br>( Logout   | े<br>- 0<br>2 x = * 0 () hered                                                                                               | ×) :              |
| ③ Credentaling Gateway     x     +       ←     →     C     ■     nbcc-uat-portal.thtspn.com/Application                                                                                                    | n/StateLicensuro/Initial/Degin.ar                                                                                                    | • Sta          |                                                                                                    | vironment<br>#Home<br>cation                   | C R                | EDENTIALING G/<br>E2Emails/Communications<br>Kevin Smith | ATEWAY<br>AMy Profile<br>(* Logout  | ن<br>ب – ۵<br>بیش ک ۵ می ایند<br>بیش ۲ می ایند                                                                               | ×);;              |
| ③ Credentaling Gateway     x     +       ←     →     C     ■     nbcc-uat-portal.thtspn.com/Application                                                                                                    | Application Start<br>Address Changes                                                                                                    | • Sta          | UATTESTER<br>E S POUNDATION.<br>te Licensure Applic                                                                                                    | vironment<br>#Home<br>cation                   | C R                | EDENTIALING G/<br>E2Emails/Communications<br>Kevin Smith | ATEWAY<br>My Profile<br>( Logout    | ن<br>ب - 0<br>بی غ ا                                                                                                    | ×<br>) :          |
| © Credentialing Gateway                                                                                                    | Application Start<br>Address Changes<br>Education/Degree                                                                                   | • Sta          | UATITESTER<br>E S POUNDATION.<br>te Licensure Applic<br>Nication Start                                                                                                    | vironment<br>#Home<br>cation                   | C R                | EDENTIALING G/<br>E2Emails/Communications<br>Kevin Smith | ATEWAY<br>MAY Profile<br>(© Logout  | ن<br>ب - 0<br>بی ب ا                                                                                                    | × ) :             |
| ③ Credentialing Gateway     x     +       ←     →     C     ■     nbcc-uat-portal.thtspn.com/Application                                                                                                    | Application Start<br>Address Changes<br>Education/Degree<br>Accommodations                                                                 | • Sta          | UATITEST En<br>DUNDATION.<br>te Licensure Applic<br>lication Start<br>steet the state you are testing for Star                                                                                                    | wironment<br># Home<br>Cation                  | C R                | EDENTIALING G/<br>E3Emails/Communications<br>Kevin Smith | ATEWAY<br>My Profile<br>(+ Logout   |                                                                                                    | × ) :             |
| © Credentialing Gateway                                                                                                    | Application Start<br>Address Changes<br>Education/Degree<br>Accommodations<br>Vertification                                                | • Sta          | UATITEST EN<br>DUNDATION.<br>te Licensure Applic<br>Nication Start<br>alect the state you are testing for Star                                                                                                    | wironment<br>#Home<br>cation<br>te Licensure.  | CR<br>Applications | EDENTIALING G/<br>E3Emails/Communications<br>Kevin Smith | ATEWAY<br>My Profile<br>(+ Logout   | v - 0<br>≌ ± ■ ▲ 0 🖗 ™                                                                                                    | ×);               |
| Cedentialing Gateway     x +     ← → C ■ nbcc-uat-portal.httspn.com/Application                                                                                                    | Application Start<br>Address Changes<br>Education/Degree<br>Accommodations<br>Vertication<br>Payment                                       | • Sta          | UATITEST En                                                                                                    | wironment<br>#Home<br>Cation                   | C R                | EDENTIALING G/<br>E3Emails/Communications<br>Kevin Smith | AT E WAY<br>My Profile<br>(* Logout | v - 0<br>≌ ★ ■ ★ 0 <b>6</b> hered                                                                                            | ×);;              |
| Cedentialing Gateway     x +     ← → C      a nbcc-uat-portal.httspn.com/Application                                                                                                    | Appleation Start<br>Address Changes<br>Education/Degree<br>Accommodations<br>Vertication<br>Payment<br>Confirmation                        | • Sta          | UATITEST EN<br>DE DUNDATION.<br>Te Licensure Applica<br>Nication Start<br>Heat the state you are testing for Star<br>Heat the state you are testing for Star<br>Heat the start the star<br>Heat the start the start the                                                                                                    | vironment<br>#Home<br>cation                   | CR<br>Applications | EDENTIALING G/<br>E2Emails/Communications<br>Kevin Smith | AT E WAY<br>My Profile<br>(* Logout | ی<br>۲ - ۵<br>۲ 🖈 🖀 🕭 🚺 🌘 میسط                                                                                               | × ) :             |
| Cedentialing Gateway     x +     ← → C      a nbcc-uat-portal.httspn.com/Application                                                                                                    | Application Start<br>Application Start<br>Address Changes<br>Education/Degree<br>Accommodations<br>Verification<br>Payment<br>Confirmation | • Sta          | UATITEST EN<br>UATITEST EN<br>DUNDATION.<br>te Licensure Applic<br>lication Start<br>steet the state you are testing for Star<br>Advances<br>alignman<br>of the state of the state of the state<br>of the state of the state of the state<br>of the state of the state of the state<br>of the state of the state of the state<br>of the state of the state of the state<br>of the state of the state of the state<br>of the state of the state of the state<br>of the state of the state of the state of the state<br>of the state of the state of the state of the state<br>of the state of the state of the state of the state of the state<br>of the state of the state o                                                                                                    | vironment<br>#Home<br>cation                   | CR<br>Applications | EDENTIALING GJ<br>E2Emails/Communications<br>Kevin Smith | ATEWAY<br>MAY Profile<br>(* Logout  | - 0<br>12 t = * 0 • • • • •                                                                                                  | ×);               |
| Credentialing Gateway     x +     ← → C ■ nbcc-uat-portal.httspn.com/Application                                                                                                    | Accommodations<br>Verification<br>Payment<br>Confirmation                                                                                  | • Sta          | LATITEST En<br>DE DUNDATION.<br>Te Licensure Applic<br>fleation Start<br>elect the state you are testing for Star<br>above<br>above | vironment<br># Home<br>cation                  | CR<br>Applications | EDENTIALING GJ<br>E3Emails/Communications<br>Kevin Smith | ATEWAY<br>My Profile<br>(* Logout   | v - 0<br>E t 🖀 🖈 🛛 💽 Tourd                                                                                                   | ×);               |
| Credentialing Gateway     x     +     ←     →     C     in http://document.com/Application                                                                                                    | Application Start<br>Address Changes<br>Education/Degree<br>Accommodations<br>Payment<br>Continuation                                      | • Sta          | UATTEST En UATTEST EN UATTEST EN                                                                                                    | vironment<br>#Home<br>Cation                   | C R                | EDENTIALING GJ<br>E2Emails/Communications<br>Kevin Smith | ATEWAY<br>My Profile<br>@ Logout    | V - O<br>E t I A O Grand                                                                                                    | × ) :             |
| Credentaing Gateway     x +     ← → C ■ nbcc-uat-portal.httpn.com/Application                                                                                                    | Application Start<br>Application Start<br>Address Changes<br>Education/Degree<br>Accommodations<br>Verification<br>Payment<br>Confirmation | • Sta          | UATTEST En UATTEST EN UATTEST EN                                                                                                    | vironment<br>#Home<br>cation<br>te Licensure.  | CR<br>Appications  | EDENTIALING GJ                                           | ATEWAY<br>MAY Profile<br>© Logout   | V - O<br>V t T A O Oracle                                                                                                    | × ) :             |
| Credentaing Gateway                                                                                                    | Application Start<br>Application Start<br>Address Changes<br>Education/Degree<br>Accommodations<br>Verification<br>Payment<br>Confirmation | • Sta          | UATTESTER<br>UATTESTER<br>UATTESTER<br>EDUNDATION.<br>Ite Licensure Applic<br>Iteation Start<br>Iteation Start<br>Iteation S                                                                                                    | vironment<br># Home<br>cation<br>te Licensure. | CR<br>Appications  | EDENTIALING GJ                                           | AT E WAY<br>My Profile<br>(+ Logout | V - O<br>Li t T T T T T T T T T T T T T T T T T T                                                                            | × ) :             |
| Credentaing Gateway     x +     ← → C ■ nbcc-uat-portal.httspn.com/Application                                                                                                    | Application Start<br>Application Start<br>Address Changes<br>Education/Degree<br>Accommodations<br>Verification<br>Payment<br>Continuation | • Sta          | UATTESTER<br>UATTESTER<br>UATTESTER<br>EDUNDATION.<br>Ite Licensure Applic<br>Itestion Start<br>Itestion Start<br>Itestion Countries<br>Itestion Countries<br>Itesti                                                                                                    | vironment<br>#Home<br>cation                   | CR<br>Applications | EDENTIALING G/<br>E3Emails/Communications<br>Kevin Smith | ATEWAY<br>My Profile<br>(+ Logout   |                                                                                                    | × ) :             |
| Credentaing Gateway     x     +     ←     →     C     in https://docs.uat.portal.thttspn.com/Application                                                                                                    | Application Start<br>Address Changes<br>Education/Degree<br>Accommodations<br>Verification<br>Payment<br>Confirmation                      | • Sta          | UATTESTER<br>UATTESTER<br>UATTESTER<br>E Consumer Applic<br>te Licensure Applic<br>Heation Start<br>Heation Start<br>Heation Start<br>Heation Start<br>Heations<br>Jahama<br>Jahama                                                                    | vironment<br># Home<br>cation                  | CR<br>Applications | EDENTIALING G/<br>E2Enails/Communications<br>Kevin Smith | ATEWAY<br>My Profile<br>(* Logout   |                                                                                                    | ×);;              |
| Cedentialing Gateway     x +     ← → C ■ nbcc-uat-portal.httspin.com/Application                                                                                                    | Application Start<br>Address Changes<br>Education/Cegree<br>Accommodations<br>Verification<br>Payment<br>Confirmation                      | • Sta          | LATTESTER<br>CATTESTER<br>CONTRACTOR<br>LICENSURE Applic<br>LICENSURE Applications<br>LICENSURE Applications<br>LI                                                                                                    | vironment<br># Home<br>cation<br>te Licensure. | CR<br>Applications | EDENTIALING GJ                                           | AT E WAY<br>My Profile<br>(* Logout |                                                                                                    | ×) :              |
| Cedentialing Gateway     x +     +     C ■ nbcc-uat-portal.httspin.com/Application                                                                                                    | Appleation Start<br>Address Changes<br>Education/Start<br>Accommodations<br>Vertification<br>Payment<br>Contirmation                       | • Sta          | UATTESTER<br>CATTESTER<br>CONTRACTOR<br>CONTRACTOR<br>CONTRACT                                                                                                    | vironment<br>#Home<br>cation<br>te Licensure.  | CR<br>Applications | EDENTIALING GJ                                           | ATEWAY<br>My Profile<br>Ge Logout   | ÷                                                                                                    | ×);;              |
| Cedentialing Gateway     x +     +     C                                                                                                    | Appleation Start<br>Address Changes<br>Education/Degree<br>Accommodations<br>Vertication<br>Payment<br>Confirmation                        |                | UATITESTER<br>UATITESTER<br>UATITESTER<br>Licensure Applic<br>te Licensure Applic<br>Uation Start<br>Heaters<br>Advanta<br>Advanta<br>Adva                                                                                                    | wironment<br>#Home cation te Licensure.        | C R                | EDENTIALING GJ                                           | ATEWAY<br>MAY Profile<br>Ge Logout  |                                                                                                    | <pre>(15 PM</pre> |
| Cedentialing Gateway     x +     ← → C ■ nbcc-uat-portal.httspn.com/Application                                                                                                    | Application Start<br>Adopted Scharges<br>Education/Degree<br>Accommodation<br>Vertification                                                |                | UATITESTER<br>UATITESTER<br>UATITESTER<br>Licensure Applic<br>Heation Start<br>Heation Start<br>Heation Start<br>Heating Start<br>Heating Star                                                                                                    | wironment<br>#Home<br>cation<br>te Licensure.  | C R                | EDENTIALING G/                                           | ATEWAY<br>MAY Profile<br>(* Logout  |                                                                                                    | × ) :             |

| $ \begin{array}{c} @ \ \mbox{Credentialing Gateway} & {\bf x} & {\bf +} \\ & \leftarrow \ \ \ \ \ \ \ \ \ \ \ \ \ \ \ \ \ \$ | ns/StateLicensure/Initial/begin.a | aspx                    |                                            |                      |                |                       |            | v - O ×<br>⊮ ★ ■ ★ 0 <b>()</b> Roused) : |
|----------------------------------------------------------------------------------------------------|-----------------------------------|-------------------------|--------------------------------------------|----------------------|----------------|-----------------------|------------|------------------------------------------|
|                                                                                                    |                                   |                         | UAT/TEST Envi                              | ronment              |                |                       |            |                                          |
|                                                                                                    | S nbcc                            |                         | nbcc                                       |                      | CR             | EDENTIALING G         | ATEWAY     |                                          |
|                                                                                                    |                                   |                         | - C- FUUNDATION.                           | # Home               | Applications   | Emails/Communications | My Profile |                                          |
|                                                                                                    |                                   |                         |                                            |                      |                | Kevin Smith           | ( Logout   |                                          |
|                                                                                                    | Application Start                 | • Sta                   | ate Licensure Applica                      | ation                |                |                       |            |                                          |
|                                                                                                    | Address Changes                   |                         |                                            |                      |                |                       |            |                                          |
|                                                                                                    | Education/Degree                  | Арр                     | plication Start                            |                      |                |                       | _          |                                          |
|                                                                                                    | Accommodations                    | *s                      | Select the state you are testing for State | Licensure.           |                |                       |            |                                          |
|                                                                                                    | Verification                      | Ba                      | Georgia                                    |                      |                |                       | ~          |                                          |
|                                                                                                    | Confirmation                      | Cor                     | mposite Board of Professional Counselors,  | , Social Workers & N | farriage & Fam |                       |            |                                          |
|                                                                                                    | Commation                         | Add<br>237              | dress:<br>7 Coliseum Dr                    |                      |                |                       |            |                                          |
|                                                                                                    |                                   | Ma                      | icon, GA 31217-3858                        |                      |                |                       |            |                                          |
|                                                                                                    |                                   | Em                      | nail:                                      |                      |                |                       |            |                                          |
|                                                                                                    |                                   | (47)                    | (8)207-2440                                |                      |                |                       |            |                                          |
|                                                                                                    |                                   | *P                      | Please select the exam you wish to regis   | ter for.             |                |                       |            |                                          |
|                                                                                                    |                                   | Pla                     | ase choose an exam delivery method?        |                      |                |                       |            |                                          |
|                                                                                                    |                                   |                         | ase oncose an exam dentery menour          |                      |                |                       | ~          |                                          |
|                                                                                                    |                                   |                         |                                            |                      |                |                       |            |                                          |
|                                                                                                    | 0 🛪 🕐 🖷                           |                         |                                            | LUMA                 |                |                       |            | 510 PM                                   |
|                                                                                                    |                                   |                         |                                            |                      |                |                       |            | 6751/2022                                |
| S Credentialing Gateway × +                                                                                                  |                                   |                         |                                            |                      |                |                       |            | ~ - Ø ×                                  |
| ← → C 🔒 nbcc-uat-portal.thtspn.com/Application                                                                               | s/StateLicensure/Initial/begin.a  | spx                     |                                            |                      |                |                       |            | 🖻 🖈 🔤 🌲 🖬 🚺 🤨 Raused) 🗄                  |
|                                                                                                    |                                   |                         | GAI/TESTERVI                               | ronment              | C P            |                       | ATEWAY     |                                          |
|                                                                                                    | 🔊 nbcc.                           |                         |                                            |                      | -              |                       |            |                                          |
|                                                                                                    | e                                 |                         |                                            | # Home               | Applications   | Emails/Communications | My Profile |                                          |
|                                                                                                    |                                   |                         |                                            |                      |                | Kevin Smith           | e Logout   |                                          |
|                                                                                                    | Application Start                 | <ul> <li>Sta</li> </ul> | te Licensure Applica                       | ation                |                |                       |            |                                          |
|                                                                                                    | Address Changes                   | 400                     | alication Start                            |                      |                |                       |            |                                          |
|                                                                                                    | Education/Degree                  | OPP                     | Silvation Start                            |                      |                |                       |            |                                          |
|                                                                                                    | Accommodations                    | * Si                    | elect the state you are testing for State  | Licensure.           |                |                       |            |                                          |
|                                                                                                    | Verification                      | Box                     | ard Name:                                  |                      |                |                       |            |                                          |
|                                                                                                    | Confirmation                      | Con                     | mposite Board of Professional Counselors,  | , Social Workers & N | Marriage & Fam |                       |            |                                          |
|                                                                                                    |                                   | Add<br>237              | dress:<br>' Coliseum Dr                    |                      |                |                       |            |                                          |
|                                                                                                    |                                   | Mac                     | con, GA 31217-3858                         |                      |                |                       |            |                                          |
|                                                                                                    |                                   | Ema                     | ail:<br>one:                               |                      |                |                       |            |                                          |
|                                                                                                    |                                   | (478                    | 8)207-2440                                 |                      |                |                       |            |                                          |
|                                                                                                    |                                   | *PI                     | lease select the exam you wish to regis    | ster for.            |                |                       |            |                                          |
|                                                                                                    |                                   |                         | MCE: Mational Councelor Examination        |                      |                |                       |            |                                          |
|                                                                                                    |                                   | N                       | NCMHCE: National Clinical Mental Health    | Counselor Examina    | tion           |                       | -          |                                          |
|                                                                                                    |                                   |                         |                                            |                      |                |                       |            |                                          |
|                                                                                                    |                                   |                         |                                            | Exit                 | Save / N       | ext                   |            |                                          |
|                                                                                                    |                                   |                         |                                            |                      |                |                       |            |                                          |
|                                                                                                    |                                   |                         |                                            |                      |                |                       |            |                                          |
| ਜ਼ 🔎 ਸ਼ 🥥 🖬 💶 🤹 🗲                                                                                                    | 0 📲 💽 🖷                           |                         |                                            |                      |                |                       |            | 5:20 PM<br>8/31/2022                     |

| Credentialing Gateway      +                     | Manager and a second second second |                       |                                             |                    |                    |                           |            | · - • ×              |
|--------------------------------------------------|------------------------------------|-----------------------|---------------------------------------------|--------------------|--------------------|---------------------------|------------|----------------------|
| ← → C ■ nocc-uat-portal.tntspn.com/Application   | s/stateLicensure/Initial/begin.as  | spx                   | UAT/TEST Envir                              | onment             |                    |                           |            | EP X II Vaused :     |
|                                                  |                                    |                       | anhaa                                       |                    | CR                 | EDENTIALING G             | ATEWAY     |                      |
|                                                  | Mnbcc.                             | BCCE                  |                                             | # Home             | Applications       | MEmails/Communications    | My Profile |                      |
|                                                  |                                    |                       |                                             |                    |                    | Kevin Smith               | G+ Logout  |                      |
|                                                  |                                    |                       |                                             |                    |                    |                           |            |                      |
|                                                  | Application Start                  | • State               | Licensure Applica                           | ation              |                    |                           |            |                      |
|                                                  | Address Changes                    | Applicat              | ion Start                                   |                    |                    |                           |            |                      |
|                                                  | Education/Degree                   |                       |                                             |                    |                    |                           |            |                      |
|                                                  | Accommodations                     | * Select              | the state you are testing for State         | Licensure.         |                    |                           | ~          |                      |
|                                                  | Payment                            | Board Na              | ime:                                        |                    |                    |                           |            |                      |
|                                                  | Confirmation                       | Composit              | e Board of Professional Counselors,         | Social Workers &   | Marriage & Fam     |                           |            |                      |
|                                                  |                                    | Address:<br>237 Colis | eum Dr                                      |                    |                    |                           |            |                      |
|                                                  |                                    | Macon, G              | A 31217-3858                                |                    |                    |                           |            |                      |
|                                                  |                                    | Phone:                |                                             |                    |                    |                           |            |                      |
|                                                  |                                    | (478)207-             | 2440                                        |                    |                    |                           |            |                      |
|                                                  |                                    | * Please              | select the exam you wish to regis           | ter for.           | tion               |                           | ~          |                      |
|                                                  |                                    | Please cl             | 100se an exam delivery method?              |                    |                    |                           |            |                      |
|                                                  |                                    |                       | loose an exam actively incurou.             |                    |                    |                           | ~          |                      |
|                                                  |                                    | In-pers               | on administration at a Pearson VUE          | test center        |                    |                           |            |                      |
|                                                  |                                    | ABE (n<br>Standa      | red description/specs)<br>rd Setting Cohort | Elect              | ourorma            |                           |            |                      |
|                                                  |                                    |                       |                                             |                    |                    |                           |            |                      |
|                                                  |                                    |                       |                                             |                    |                    |                           |            |                      |
| 🖷 A H 🧿 🖬 💶 🍓 🛃                                  | 0 🐖 💽 🐖                            |                       |                                             |                    |                    |                           |            | 5:21 PM<br>8/31/2022 |
|                                                  |                                    |                       |                                             |                    |                    |                           |            |                      |
| S Credentialing Gateway × +                      |                                    |                       |                                             |                    |                    |                           |            | ×                    |
| < -> C Indec-dat-portail.trispil.com/Application | systatecidensure/initialyaddress   | Address               | Changes                                     |                    |                    |                           |            |                      |
|                                                  | Education/Degree                   |                       | , i i i i i i i i i i i i i i i i i i i     |                    |                    |                           | _          |                      |
|                                                  | Verification                       | Preferre              | d Mailing Address                           |                    |                    |                           |            |                      |
|                                                  | Payment                            | Kevin Smit            | h                                           |                    |                    |                           |            |                      |
|                                                  | Confirmation                       | *Date of              | Birth:                                      |                    |                    |                           |            |                      |
|                                                  |                                    | 03/14/19              | 75                                          |                    |                    |                           |            |                      |
|                                                  |                                    | * Country             | :                                           |                    |                    |                           |            |                      |
|                                                  |                                    | United S              | States of America (the)                     |                    |                    |                           | ~          |                      |
|                                                  |                                    | *Address              | LAne                                        |                    |                    |                           |            |                      |
|                                                  |                                    | Address 2             |                                             |                    |                    |                           |            |                      |
|                                                  |                                    |                       |                                             |                    |                    |                           |            |                      |
|                                                  |                                    | *Zip/Post             | al: *                                       | City:              |                    | * State (Territory):      |            |                      |
|                                                  |                                    | 28277                 |                                             | Charlotte          |                    | North Carolina            | ~          |                      |
|                                                  |                                    | Primary P             | 4444                                        |                    |                    |                           |            |                      |
|                                                  |                                    | e.g., 123             | -456-7890                                   |                    |                    |                           |            |                      |
|                                                  |                                    | Alternate             | Phone:                                      |                    |                    |                           |            |                      |
|                                                  |                                    | e.g., 123             | -456-7890                                   |                    |                    |                           |            |                      |
|                                                  |                                    | *Email:               |                                             |                    |                    |                           |            |                      |
|                                                  |                                    | kevin.o.v             | varren+1@gmail.com                          |                    |                    |                           |            |                      |
|                                                  |                                    | Chec                  | k here if you do NOT want your co           | intact information | shared with contin | uing education providers. |            |                      |
|                                                  |                                    |                       | Deview                                      |                    |                    | Cours (Mart               |            |                      |
|                                                  |                                    |                       | Previous                                    | Đ                  | ur .               | Save / Next               |            |                      |
|                                                  |                                    |                       |                                             |                    |                    |                           |            | 5-22 DM              |

Enter educational information.

| S Credentialing Gateway × +                                                                                                    |                                                                                                    |                                                                                                    |                                                                                                    |                                                                                         |                    |                                                               |                                                               | · - • ×                                                                                                    |
|----------------------------------------------------------------------------------------------------|----------------------------------------------------------------------------------------------------|----------------------------------------------------------------------------------------------------|----------------------------------------------------------------------------------------------------|-----------------------------------------------------------------------------------------|--------------------|---------------------------------------------------------------|---------------------------------------------------------------|----------------------------------------------------------------------------------------------------|
| ← → C in hbcc-uat-portal.thtspn.com/Applicatio                                                                                                    | ns/StateLicensure/Initial/educatio                                                                                                    | onInto.aspx                                                                                                    |                                                                                                    |                                                                                         |                    |                                                               |                                                               | 🖻 🖈 📟 🕷 🖬 Maused) i                                                                                                    |
|                                                                                                    |                                                                                                    |                                                                                                    |                                                                                                    | UAT/TEST Env                                                                            | vironment          |                                                               |                                                               |                                                                                                    |
|                                                                                                    | Rhbcc                                                                                                    |                                                                                                    |                                                                                                    | - nbcc                                                                                  |                    | CREDENTIALIN                                                  | NG GATEWAY                                                    |                                                                                                    |
|                                                                                                    | Sanner.                                                                                                    | 1 <u>×1</u>                                                                                                    |                                                                                                    | FOUNDATION.                                                                             | # Home 🖺 Applicati | tions Emails/Communi                                          | ications My Profile                                           |                                                                                                    |
|                                                                                                    |                                                                                                    |                                                                                                    |                                                                                                    |                                                                                         |                    | Kevin                                                         | Smith @ Logout                                                |                                                                                                    |
|                                                                                                    |                                                                                                    |                                                                                                    |                                                                                                    |                                                                                         |                    |                                                               |                                                               |                                                                                                    |
|                                                                                                    | Application Start                                                                                                    |                                                                                                    | Regist                                                                                                    | ration for Licens                                                                       | sure Exam for Ge   | eorgia                                                        |                                                               |                                                                                                    |
|                                                                                                    | Address Changes                                                                                                    | 1                                                                                                    |                                                                                                    |                                                                                         |                    |                                                               |                                                               |                                                                                                    |
|                                                                                                    | Education/Degree                                                                                                    | 0                                                                                                    | Educatio                                                                                                    | n/Degree                                                                                |                    |                                                               |                                                               |                                                                                                    |
|                                                                                                    | Accommodations                                                                                                    |                                                                                                    |                                                                                                    |                                                                                         |                    |                                                               |                                                               |                                                                                                    |
|                                                                                                    | Verification                                                                                                    |                                                                                                    | Educa                                                                                                    | tion                                                                                    |                    |                                                               | + Add                                                         |                                                                                                    |
|                                                                                                    | Payment                                                                                                    |                                                                                                    | * None                                                                                                    | Reported                                                                                |                    |                                                               |                                                               |                                                                                                    |
|                                                                                                    | Confirmation                                                                                                    |                                                                                                    |                                                                                                    |                                                                                         |                    |                                                               |                                                               |                                                                                                    |
|                                                                                                    | Contirmation                                                                                                    |                                                                                                    |                                                                                                    | Bravious                                                                                | Eut                | Paus / Nort                                                   |                                                               |                                                                                                    |
|                                                                                                    |                                                                                                    |                                                                                                    |                                                                                                    | Previous                                                                                | EXIL               | Save / Next                                                   |                                                               |                                                                                                    |
|                                                                                                    |                                                                                                    |                                                                                                    |                                                                                                    |                                                                                         |                    |                                                               |                                                               |                                                                                                    |
|                                                                                                    |                                                                                                    |                                                                                                    |                                                                                                    |                                                                                         |                    |                                                               |                                                               |                                                                                                    |
|                                                                                                    |                                                                                                    |                                                                                                    |                                                                                                    |                                                                                         |                    |                                                               |                                                               |                                                                                                    |
|                                                                                                    |                                                                                                    |                                                                                                    |                                                                                                    |                                                                                         |                    |                                                               |                                                               |                                                                                                    |
|                                                                                                    |                                                                                                    |                                                                                                    |                                                                                                    |                                                                                         |                    |                                                               |                                                               |                                                                                                    |
|                                                                                                    |                                                                                                    |                                                                                                    |                                                                                                    |                                                                                         |                    |                                                               |                                                               |                                                                                                    |
|                                                                                                    |                                                                                                    |                                                                                                    |                                                                                                    |                                                                                         |                    |                                                               |                                                               |                                                                                                    |
|                                                                                                    |                                                                                                    |                                                                                                    |                                                                                                    |                                                                                         |                    |                                                               |                                                               |                                                                                                    |
|                                                                                                    |                                                                                                    |                                                                                                    |                                                                                                    |                                                                                         |                    |                                                               |                                                               |                                                                                                    |
|                                                                                                    |                                                                                                    |                                                                                                    |                                                                                                    |                                                                                         |                    |                                                               |                                                               |                                                                                                    |
|                                                                                                    |                                                                                                    |                                                                                                    |                                                                                                    |                                                                                         |                    |                                                               |                                                               |                                                                                                    |
|                                                                                                    |                                                                                                    |                                                                                                    |                                                                                                    |                                                                                         |                    |                                                               |                                                               |                                                                                                    |
|                                                                                                    |                                                                                                    |                                                                                                    |                                                                                                    |                                                                                         |                    |                                                               |                                                               |                                                                                                    |
| 11 2 대 🧿 📾 🔩 🎼 🕏                                                                                                    | 0 📲 💽 🖷                                                                                                    |                                                                                                    |                                                                                                    |                                                                                         |                    |                                                               |                                                               | 501 PM<br>8/11/0022                                                                                                    |
| 배 2 H 9 🔳 🔩 🎼 62                                                                                                    | • <u>×</u> • •                                                                                                    |                                                                                                    |                                                                                                    |                                                                                         |                    |                                                               |                                                               | 524 PM<br>6/11/2022                                                                                                    |
| 14 P Et 🧿 📰 🔩 🔂 Zz                                                                                                    | o xi C 🐖                                                                                                    | _                                                                                                    |                                                                                                    |                                                                                         |                    |                                                               |                                                               | 324 pM<br>071/2022<br>∨ - 0 ×                                                                                                    |
|                                                                                                    | 0 × 0 mil                                                                                                    | oninfo.aspx                                                                                                    | _                                                                                                    |                                                                                         |                    |                                                               |                                                               | 323 PM<br>0/1/2022<br>∨ - 0 ×<br>122 ★ ■ ★ □ () (2000) ) ;                                                                                                    |
| ・・・・・・・・・・・・・・・・・・・・・・・・・・・・・・・・・・・・                                                                                                    | x     x     x     x                                                                                                    | oninfo.aspx                                                                                                    |                                                                                                    | uATTESTER                                                                               | vyronnert          | _                                                             | _                                                             | 521 Fam<br>211/2022<br>22 ☆ ■ ★ □ ④ Famet) :<br>22 ☆ ■ ★ □ ④ Famet) :                                                                                                    |
| Image: P     Et     Image: P     Et     Image: P     Et     Image: P     Et     Image: P     Et     Image: P     Et     Image: P     Et     Image: P     Et     Image: P     Et     Image: P     Et     Image: P     Et     Image: P     Et     Image: P     Image: P </th <th>0 x 0 x</th> <th></th> <th>Education</th> <th>UATITEST En</th> <th>wennent</th> <th>×</th> <th></th> <th>525年pm<br/>2017.2023<br/>(2) 小 一 ● X<br/>(2) ☆ ■ ★ □ ● 100000 :</th>                                                                                                    | 0 x 0 x                                                                                                    |                                                                                                    | Education                                                                                                    | UATITEST En                                                                             | wennent            | ×                                                             |                                                               | 525年pm<br>2017.2023<br>(2) 小 一 ● X<br>(2) ☆ ■ ★ □ ● 100000 :                                                                                                    |
| # P Et      ■      •      •      •      •      •      •      •      •      •      •      •      •      •      •      •      •      •      •      •      •      •      •      •      •      •      •      •      •      •      •      •      •      •      •      •      •      •      •      •      •      •      •      •      •      •      •      •      •      •      •      •      •      •      •      •      •      •      •      •      •      •      •      •      •      •      •      •      •      •      •      •      •      •      •      •      •      •      •      •      •      •      •      •      •      •      •      •      •      •      •      •      •      •      •      •      •      •      •      •      •      •      •      •      •      •      •      •      •      •      •      •      •      •      •      •      •      •      •      •      •      •      •      •      •      •      •      •      •      •      •      •      •      •      •      •      •      •      •      •      •      •      •      •      •      •      •      •      •      •      •      •      •      •      •      •      •      •      •      •      •      •      •      •      •      •      •      •      •      •      •      •      •      •      •      •      •      •      •      •      •      •      •      •      •      •      •      •      •      •      •      •      •      •      •      •      •      •      •      •      •      •      •      •      •      •      •      •      •      •      •      •      •      •      •      •      •      •      •      •      •      •      •      •      •      •      •      •      •      •      •      •      •      •      •      •      •      •      •      •      •      •      •      •      •      •      •      •      •      •      •      •      •      •      •      •      •      •      •      •      •      •      •      •      •      •      •      •      •      •      •      •      •      •      •      •      •      •      •      •      •      •      •      •      •      •      •      •      •      •                                                                                                    | • * • • •                                                                                                    | oninfo.aspx                                                                                                    | Education                                                                                                    | UAT/TEST Em                                                                             | vironment          | × ENTIALI                                                     | NG GATEWAY                                                    | 931804<br>1911년22<br>(순 ☆ 🏧 🕭 🖬 🌒 Paulor) 1<br>(순 ☆ 🌉 🌲 🖬 🌒 Paulor) 1                                                                                                    |
|                                                                                                    | a/StateLicensure/Initial/educatio                                                                                                    | oninfo.aspx                                                                                                    | Education *                                                                                                    | UATITEST En                                                                             | vicoment           | × ENTIALI<br>• Ematsiccomu                                    | NG GATEWAY                                                    | 522 FM<br>8/17/002<br>∀ - O X<br>@ ☆ ■ ★ I ④ Preset ÷                                                                                                    |
|                                                                                                    | 4/StateLicensure/Initial/educatio                                                                                                    | oninfo.aspx                                                                                                    | Education<br>*Institution N<br>Harvard Univ                                                                                                    | UATTESTEn<br>Sme:<br>esity                                                              | vrenment           | × ENTIALI<br>EnaisCommu                                       | NG GATEWAY                                                    | S2Hpm<br>Dirtu022<br>ピ☆ ■ ★ ■ ● Notest : :                                                                                                    |
|                                                                                                    | 4/StateLicensure/Initial/educatio                                                                                                    | eninfo.aspx                                                                                                    | Education<br>* Institution N<br>Harvard Univ<br>* Degree:                                                                                                    | UATITEST Em<br>ame:<br>ersty                                                            | vsronment          | × ENTIALI<br>Enatucommu<br>Kevi                               | NG GATEWAY<br>riscations Ary Profile                          | 504 Fau<br>V/1/022<br>L2 ☆ ■ ★ □ ④ Fauer :                                                                                                    |
| Et     O     Credentaling Gateway     X +     C     O     O                                                                                                    | Application Start                                                                                                    | eninfo.aspx                                                                                                    | Education<br>*institution N<br>Harvard Univ<br>* Degree:<br>Doctoral Deg                                                                                                    | UATITEST En<br>Same:<br>ensty<br>gree                                                   | vronment           | × ENTIALI<br>Enaty-Commu-<br>Kevy                             | NG GATEWAY<br>rications AMy Profile                           | 524 pan<br>VII/2023<br>V - O X<br>12 ☆ ■ ★ I () Total :                                                                                                    |
|                                                                                                    | e x e x<br>extratel.censure/initial/education<br>extratel.censure/initial/education<br>extratel.censure/init                                                                                                    | oninfo.aspx                                                                                                    | Education *Institution N Harvard Univ Doctoral Degree: Doctoral Degr *Major:                                                                                                    | uAT/TENTEm<br>Iame:<br>ersty<br>pree                                                    | vironment          | × ENTIALI<br>Email:Commu<br>Ken                               | NG GATEWAY<br>nications MMy Profile<br>n Smith @ Logout       | 524 p.m.<br>Valicavi<br>22 m → 0 × 2<br>22 m → 1 0 found<br>1 m → 1 0 found<br>1 m → 1 0 found                                                                                                    |
|                                                                                                    | Application Start  Address Changes                                                                                                    | oninfo.aspx                                                                                                    | Education  Institution N  Array Univ  Decival Degree: Doctoral Degr  Alajor: Cinical Ment                                                                                                    | UATITEST En<br>Iame:<br>ensity<br>pree<br>al Health Counseling                          | vionment           | × ENTIALI<br>Enais/Commu<br>Kevr                              | NG GATEWAY<br>nications Ary Peofe                             | 92194<br>171/202<br>↓ ← @ ×<br>↓ ☆ ■ ★ □ @ hunder i                                                                                                    |
|                                                                                                    | Appleation Start<br>Address Changes<br>Education Degree                                                                                                    | oninfo.aspx                                                                                                    | Education<br>• Institution N<br>Harvard Univ<br>• Degree:<br>Doctoral Deg<br>• Major:<br>Clinical Ment<br>• Data Bones                                                                                                    | UATITESTER<br>ame:<br>ersity<br>gree<br>al Health Counseling<br>Conterred:              | vrenment           | × ENTIALI<br>Enaisconna<br>Kevi                               | NG GATEWAY NG GATEWAY Nnications Mry Perfer n Smith Ge Logout | 504 Faul<br>19.17.002<br>企 立 圖 未 1 ④ Fault :                                                                                                    |
| Interview of the second second se                                                                                                    | Application Start Address Changes Education:Degree Accommodations                                                                                                    | oninfo.aspx                                                                                                    | Education  Institution N  Arvard Univ  Arvard Univ  Pagers: Doctoral Deg  Major: Clinical Ment  Data Degree 01/2017                                                                                                    | UATTESTER<br>ame:<br>ersity<br>gree<br>al Health Counseling<br>Conterred;               | wronment           | ENTIALI<br>Email:Commu<br>Keva                                | NG GATEWAY<br>nications Any Profile<br>n Smith (+ Logout      | 504 Man<br>8(1)/202<br>⊡ ☆ ■ ★ 0 @ Pacer : :                                                                                                    |
| Et     O     Cedentaling Gateway     X +     C = nbcc-uat-portal.thtspn.com/Application                                                                                                    | Application Start:     Application Start:     Address Changes     Education/Degree     Accommodations     Vertication                                                                                                    | oninfo.aspx                                                                                                    | Education<br>* Institution N<br>Harvard Univ<br>* Decreai<br>Decreai<br>Major:<br>Clinical Ment<br>* Jate Degree<br>01/2017                                                                                                    | UATTESTER<br>ame:<br>ersily<br>gree<br>al Health Counseling<br>Conterred:               | viscoment          | × ENTIALI<br>ranay-Commu<br>Keeve                             | NG GATEWAY<br>nications 4My Profile<br>n Smith (+ Logout)     | 924 pm<br>VII/202<br>V - ○ X<br>22 ☆ ■ ★ □ ④ Toolet :                                                                                                    |
| <ul> <li>Indectaining Cateway</li> <li>X +</li> <li>C extentialing Cateway</li> <li>X +</li> <li>A ⊂ C ■ nbcc-uat-portal.thttpn.com/Application</li> </ul>                                                                                                    | Application Start Address Changes Execution/Regree Accommodations Ventication Payment                                                                                                    | international aspective aspective as    | Education<br>* Institution N<br>Harvard Univ<br>* Degree:<br>Doctoral Deg<br>* Najor:<br>Clinical Ment<br>* Date Degree<br>01/2017                                                                                                    | WATTTEST Em<br>ame:<br>ersity<br>gree<br>al Health Counseling<br>'Conferred:            | vronment           | × ENTIALI<br>Email:Commu<br>Key                               | NG GATEWAY<br>nications MMy Profile<br>n Smith @ Logout       | sona<br>kaland<br>Xaland<br>Xal |
|                                                                                                    | Application Start<br>Address Changes<br>Education Degree<br>Accommodations<br>Pagment<br>Continuation                                                                                                    | eninto aspx                                                                                                    | Education  Institution N Harvard Univ Decironal Dej Clinical Ment Date Degree 01/2017                                                                                                    | UATITEST En<br>lame:<br>ensity<br>pree<br>al Health Counseling<br>Conterred:            | vienment           | × ENTIALI<br>enais Commu<br>enais Commu<br>seon               | NG GATEWAY<br>nications MAy Profile<br>n Smith (≠ Logout )    | Settem<br>Diverse<br>Settem<br>20 2 2 2 2 2 2 2 2 2 2 2 2 2 2 2 2 2 2                                                                                                    |
|                                                                                                    | Application Start<br>Adjoint Start<br>Adjoint Star |                                                                                                    | Education  Institution N Harvard Univ Dectral Dectral Dectral Dectral Dectral Dectral Dectral Dectral Ment Institution N Harvard Ment Institution N Harvard  | UATTESTER<br>ame:<br>ersity<br>gree<br>al Health Counseling<br>•Conferred:              | wrenment           | ENTIALI<br>EnraticCommu<br>Kevr<br>Submit<br>Submit           | NG GATEWAY<br>rications M/y Profile<br>in Smith @ Logout      | 504 Fam<br>Ø21/2022<br>☆ 🗃 🔭 1 🔮 Famer :<br>                                                                                                    |
| Cresersaling Gateway     × +                                                                                                    | Application Start<br>Application Start<br>Address Changes<br>EducationDegree<br>Accommodations<br>Vertication<br>Payment<br>Continuation                                                                                                    | contribution aspective<br>Contribution of the contribution of the con | Education  Institution N  Array Univ  Decreal  Major: Cilinical Ment  Cata Degree  01/2017                                                                                                    | UATTEST En<br>ame:<br>ensity<br>gree<br>al Health Counseling<br>Conterree:<br>Prevous   | vronment           | × ENTIALI<br>Enais-Comm<br>Kevi<br>State                      | NG GATEWAY<br>nications AMy Profile<br>n Smith (* Logout      | sos Ham<br>Le fi/caz<br>Le n ■ n ■ 1 ⊕ have =                                                                                                    |
| <ul> <li>Et</li> <li>Et</li> <li></li></ul>                                                                                                    | Application Share<br>Application Share<br>Application Share<br>Accommodations<br>Verification<br>Payment<br>Confirmation                                                                                                    | enieto.aspx                                                                                                    | Education<br>*institution N<br>Harvard Univ<br>*Decreal Degr<br>*Major:<br>Clinical Ment<br>*Date Degree<br>01/2017                                                                                                    | UATITESTEM<br>Imme:<br>ensity<br>gree<br>al Health Counseling<br>Conterred:<br>Previous | virgenment         | X ENTIALI<br>Enraty Commu<br>Xerri<br>Subma<br>Subma<br>Subma | NG GATEWAY<br>nications My Profile<br>n Smith (+ Logout       | yayam<br>Virana<br>Virana<br>III An III An III An III<br>III An IIII An IIII<br>IIII An IIII<br>IIII An IIII<br>IIIII An IIIII<br>IIIII An IIIII<br>IIIII<br>IIIII<br>IIIII<br>IIIII<br>IIIII<br>IIII                                                                                                    |
| Image: Constraining Galeway       x       +         Image: Constraining Galeway       x       +         Image: Constraining Galeway       x       + <td< th=""><td>Application Start Address Changes Education Education E</td><td></td><td>Education  Institution N Harvard Univ Decivral Degree: Decivral Degree Valajor: Clinical Ment Data Degree 01/2017</td><td>ULATITEST Em<br/>ame:<br/>ersity<br/>gree<br/>al Health Counseling<br/>conferred:<br/>Prevous</td><td>VEGNITIENT</td><td>Kevi<br/>Budent<br/>Saver / Hext</td><td>NG GATEWAY<br/>nications MMy Profile<br/>n Smith @ Logout 0</td><td>Scham<br/>Division<br/>Control<br/>Control<br/>Contro</td></td<> | Application Start Address Changes Education Education E                                                                                                    |                                                                                                    | Education  Institution N Harvard Univ Decivral Degree: Decivral Degree Valajor: Clinical Ment Data Degree 01/2017                                                                                                    | ULATITEST Em<br>ame:<br>ersity<br>gree<br>al Health Counseling<br>conferred:<br>Prevous | VEGNITIENT         | Kevi<br>Budent<br>Saver / Hext                                | NG GATEWAY<br>nications MMy Profile<br>n Smith @ Logout 0     | Scham<br>Division<br>Control<br>Control<br>Contro                                                                                                    |
|                                                                                                    | Application Start Address Changes Education Education Education Education Education Education Paryment Continuation                                                                                                    | eninfo.aspr                                                                                                    | Education  Institution N Harvard Univ Decirolal Degree: Decirolal Degree Indigor: Clinical Ment * Data Degree 01/2017                                                                                                    | UATTESTER<br>bme:<br>ersity<br>gree<br>al Health Counseling<br>'Conferred:<br>Previous  | vienment           | X ENTIALI<br>Enais Comma<br>Kevi<br>Subret<br>Saver / Next    | NG GATEWAY<br>nications Alty Profile<br>n Smith @ Logout      | 92 Haw<br>Vijiaa                                                                                                    |
| P B                                                                                                    | Application Start Application Start Application Start Address Changes Education Accommodations Payment Continnation                                                                                                    | control aspx                                                                                                    | Education  Institution N  Arvard Univ  Control Univ  Control Univ  Doctoral Deg  Major: Cinical Ment  Date Degree 01/2017                                                                                                    | UATTESTER<br>ame:<br>ersity<br>gree<br>al Health Courseing<br>i Conterred:<br>Previous  | vvronment          | X ENTIALI<br>Fransis Comma<br>Xeeu<br>Submit<br>Submit        | NG GATEWAY<br>nications M/y Profile<br>n Smith (+ Logout )    | 504 Mark<br>(21/022)<br>(2 ☆ 🖀 🔭 î ⓒ facer :                                                                                                    |
| International decision of the second decision of the second deci                                                                                                    | Application Star:     Application Star:     Application Star:     Address Changes     Education/Degree     Accommodations     Vertication     Degree     Continuation                                                                                                    | erinto aspx                                                                                                    | Education Institution N Institution N Instit | UATITEST En<br>ame:<br>ensity<br>gree<br>al Health Counseling<br>Conterred:<br>Previous | vrooment           | X ENTIALI<br>Fanais/Commu<br>Xevi<br>Subrit<br>Subrit         | NG GATEWAY<br>nications AMy Profile<br>n Smith @ Logout       |                                                                                                    |

5:25 PM

# P # 🧕 🖿 💶 🔥 🖻 🔍 💻 💽 💻

| ♡ Credentialing Gateway × +                    |                                            |                                                                     |                                         | ✓ - Ø ×               |
|------------------------------------------------|--------------------------------------------|---------------------------------------------------------------------|-----------------------------------------|-----------------------|
| ← → C   nbcc-uat-portal.thtspn.com/Application | s/StateLicensure/Initial/educationInfo.asp | X                                                                   |                                         | 🖻 🖈 🔤 🌲 🔲 🂶 Paused) : |
|                                                |                                            | UAI/TEST Environ                                                    |                                         |                       |
|                                                | 🕅 nbcc. 🔯                                  |                                                                     | CREDENTIALING GATEWAY                   |                       |
|                                                |                                            |                                                                     | Home Applications Emails/Communications |                       |
|                                                |                                            |                                                                     | Kevin Smith 🕞 Logout                    |                       |
|                                                | Application Start                          | <ul> <li>Registration for Licensu</li> </ul>                        | re Exam for Georgia                     |                       |
|                                                | Address Changes                            | ·                                                                   |                                         |                       |
|                                                | Education/Degree                           | Education/Degree                                                    |                                         |                       |
|                                                | Accommodations                             | Education                                                           | + Add                                   |                       |
|                                                | Verification                               | Institution Name: Harvard University                                | ✓ Edt                                   |                       |
|                                                | Payment                                    | Degree: Doctoral Degree<br>Major: Clinical Mental Health Counseling |                                         |                       |
|                                                | Confirmation                               | Date Degree Conferred: 01/01/2017                                   |                                         |                       |
|                                                |                                            |                                                                     |                                         |                       |
|                                                |                                            | Previous                                                            | Exit Save / Next                        |                       |
|                                                |                                            |                                                                     |                                         |                       |
|                                                |                                            |                                                                     |                                         |                       |
|                                                |                                            |                                                                     |                                         |                       |
|                                                |                                            |                                                                     |                                         |                       |
|                                                |                                            |                                                                     |                                         |                       |
|                                                |                                            |                                                                     |                                         |                       |
|                                                |                                            |                                                                     |                                         |                       |
|                                                |                                            |                                                                     |                                         |                       |
| ਜ਼ ਨ ਸ਼ 🧿 🖬 🔩 🐔 💋                              | <u> </u>                                   |                                                                     |                                         | 5:26 PM<br>8/31/2022  |

Make accommodation request selection(s), if applicable, and upload required documentation

| 🔅 Credentialing Gateway 🗙 🕇                    |                                              |                                                                                                    | ~ - Ø ×                 |
|------------------------------------------------|----------------------------------------------|----------------------------------------------------------------------------------------------------|-------------------------|
| ← → C 🗎 nbcc-uat-portal.thtspn.com/Application | ns/StateLicensure/Initial/Accommodations.asp |                                                                                                    | 🖻 🖈 🔤 🌲 🖬 🚺 🚺 Paused) : |
|                                                |                                              | UAT/TEST Environment                                                                                            |                         |
|                                                |                                              |                                                                                                    |                         |
|                                                | MUDCC M                                      | FOUNDATION. # Home Applications SEmails/Communications                                                          |                         |
|                                                |                                              | Kevin Smith 🛛 🔂 Logout                                                                                          |                         |
|                                                |                                              | Devictoria for Linearcon Error for Oceania                                                                      |                         |
|                                                | Application Start                            | Registration for Licensure Exam for Georgia                                                                     |                         |
|                                                | Address Changes 🖌                            | Accommodations                                                                                                  |                         |
|                                                | Education/Degree                             |                                                                                                    |                         |
|                                                | Accommodations O                             | All requests for special examination accommodations are reviewed individually and are subject to NBCC approval. |                         |
|                                                | venncation                                   | *I Require Special Accommodations:                                                                              |                         |
|                                                | Payment                                      | ○ Yes ● No                                                                                                    |                         |
|                                                | Confirmation                                 |                                                                                                    |                         |
|                                                |                                              | Previous Exit Save / Next                                                                                       |                         |
|                                                |                                              |                                                                                                    |                         |
|                                                |                                              |                                                                                                    |                         |
|                                                |                                              |                                                                                                    |                         |
|                                                |                                              |                                                                                                    |                         |
|                                                |                                              |                                                                                                    |                         |
|                                                |                                              |                                                                                                    |                         |
|                                                |                                              |                                                                                                    |                         |
|                                                |                                              |                                                                                                    |                         |
|                                                |                                              |                                                                                                    |                         |
|                                                |                                              |                                                                                                    |                         |
| II 2 H 🗿 🗖 🖪 😤 尾                               | 0 x1 🕐 🐖                                     |                                                                                                    | 5:27 PM                 |

| 🛞 Credentialing Gateway 🗙 🕂                 |                                         |               |                              |                                                        |                    |                       |                                   |             | × - 0               | ×                   |
|---------------------------------------------|-----------------------------------------|---------------|------------------------------|--------------------------------------------------------|--------------------|-----------------------|-----------------------------------|-------------|---------------------|---------------------|
| ← → C                                       | ns/StateLicensure/Initial/Accomm        | nodations.asp | 200                          |                                                        |                    |                       |                                   |             | 년 ☆ 🖬 🛊 🖬 🚺 🚺 Pause | : 6                 |
|                                             |                                         |               |                              | UAT/TEST Enviro                                        | onment             |                       |                                   |             |                     |                     |
|                                             | M nbcc                                  |               |                              | ⊲ nbcc                                                 |                    | CR                    | EDENTIALING G                     | ATEWAY      |                     |                     |
|                                             | M'IIDOO!                                |               |                              | FOUNDATION.                                            | 🖷 Home             | Applications          | Emails/Communications             | My Profile  |                     |                     |
|                                             |                                         |               |                              |                                                        |                    |                       | Kevin Smith                       | De Logout   |                     |                     |
|                                             | Application Start                       | -             | Regist                       | ration for Licensu                                     | ire Exam           | n for Geor            | dia                               |             |                     |                     |
|                                             | Address Changes                         | -             | rtogiot                      |                                                        |                    |                       | gia                               |             |                     |                     |
|                                             | Education/Degree                        | ~             | Accommo                      | odations                                               |                    |                       |                                   |             |                     |                     |
|                                             | Accommodations                          | •             | All requests                 | ts for special examination accommod                    | lations are review | ed individually and a | re subject to NBCC approval.      |             |                     |                     |
|                                             | Verification                            |               | Please upk                   | load required supporting document fo                   | or each requested  | special accommoda     | tion.                             |             |                     |                     |
|                                             | Payment                                 |               | *I Require                   | Special Accommodations:     No                         |                    |                       |                                   |             |                     |                     |
|                                             | Confirmation                            |               | * Accomm                     | modation Needed:                                       |                    |                       |                                   |             |                     |                     |
|                                             |                                         |               | Fader Tie                    | noullion needed.                                       |                    |                       |                                   | -           |                     |                     |
|                                             |                                         |               | Human F<br>Human S           | me<br>Reader<br>Scribe                                 |                    |                       |                                   |             |                     |                     |
|                                             |                                         |               | Paper ar<br>Separate         | nd pencil examination<br>e Room                        |                    |                       |                                   |             |                     |                     |
|                                             |                                         |               | Other                        | xt screen magnification                                |                    |                       |                                   |             |                     |                     |
|                                             |                                         |               |                              |                                                        |                    |                       |                                   | *           |                     |                     |
|                                             |                                         |               | Uploade                      | d Files:                                               |                    |                       |                                   |             |                     |                     |
|                                             |                                         |               | Drag files a                 | anywhere on the page or click <u>here</u> to           | o upload supportir | ng documentation.     |                                   |             |                     |                     |
|                                             |                                         |               |                              |                                                        |                    |                       |                                   |             |                     |                     |
|                                             |                                         |               |                              | Previous                                               | E                  | xit                   | Save / Next                       |             |                     |                     |
|                                             |                                         |               |                              |                                                        |                    |                       |                                   |             |                     |                     |
|                                             |                                         |               |                              |                                                        |                    |                       |                                   |             |                     |                     |
| 🖷 P 🖽 🧿 🚍 🕵 🔂                               | 0 🕺 💽 🖷                                 |               |                              |                                                        |                    |                       |                                   |             | 1                   | 5:28 PM<br>8/31/202 |
|                                             |                                         |               |                              |                                                        |                    |                       |                                   |             |                     |                     |
| S Credentialing Gateway x +                 | ne /Statal iconeuro (Initial /unificati |               |                              |                                                        |                    |                       |                                   |             |                     | ×                   |
| < > C International and portain appreciator | Application Start                       |               | Registra                     | ation for Licensur                                     | o Evam             | for Georg             | ia                                |             |                     | *                   |
|                                             | Address Changes                         | -             | rtegistre                    |                                                        |                    | ior ocorg             | 14                                |             |                     |                     |
|                                             | Education/Degree                        | -             | Verification                 |                                                        |                    |                       |                                   |             |                     |                     |
|                                             | Accommodations                          |               | Please take a                | a moment to verify all information bek                 | ow. If you see any | errors, use the prev  | ious button to correct informatio | n. Once all |                     |                     |
|                                             | Verification                            | •             | information is               | s correct, use the save and continue t                 | button to submit.  |                       |                                   |             |                     |                     |
|                                             | Payment                                 |               | General                      |                                                        |                    |                       |                                   |             |                     |                     |
|                                             | Confirmation                            |               | Certification<br>State Licer | ion:                                                   |                    |                       |                                   |             |                     |                     |
|                                             |                                         |               | Select the                   | e state you are testing for State Lic                  | ensure.            |                       |                                   |             |                     |                     |
|                                             |                                         |               | Georgia                      |                                                        |                    |                       |                                   |             |                     |                     |
|                                             |                                         |               | Addross                      | Changes                                                |                    |                       |                                   |             |                     |                     |
|                                             |                                         |               | Address                      | Changes                                                |                    |                       |                                   |             |                     |                     |
|                                             |                                         |               | 03/14/1975                   | irth:<br>5                                             |                    |                       |                                   |             |                     |                     |
|                                             |                                         |               | Home Add                     | dress:                                                 |                    |                       |                                   |             |                     |                     |
|                                             |                                         |               | 123 Test L<br>Charlotte, I   | Ane<br>NC 28277                                        |                    |                       |                                   |             |                     |                     |
|                                             |                                         |               | Phone:                       |                                                        |                    |                       |                                   |             |                     |                     |
|                                             |                                         |               | Email:                       | 444                                                    |                    |                       |                                   |             |                     |                     |
|                                             |                                         |               | lee@cce-g                    | global.org                                             |                    |                       |                                   |             |                     |                     |
|                                             |                                         |               |                              |                                                        |                    |                       |                                   |             |                     |                     |
|                                             |                                         |               | Educatio                     | on/Degree                                              |                    |                       |                                   |             |                     |                     |
|                                             |                                         |               | Educa                        | ation                                                  |                    |                       |                                   |             |                     |                     |
|                                             |                                         |               | Instituti                    | ion Name: Harvard University                           |                    |                       |                                   |             |                     |                     |
|                                             |                                         |               | Degree:<br>Major: C          | : Doctoral Degree<br>Clinical Mental Health Counseling |                    |                       |                                   |             |                     |                     |
|                                             |                                         |               | Date De                      | egree conferred: 01/01/2017                            |                    |                       |                                   |             |                     |                     |
|                                             |                                         |               |                              |                                                        |                    |                       |                                   |             | \$                  | 28 PM               |

| S Credentialing Gateway × +                                                               |                                                                                                    | v – Ø ×           |  |  |  |  |
|-------------------------------------------------------------------------------------------|----------------------------------------------------------------------------------------------------|-------------------|--|--|--|--|
| ← → C  ⓐ nbcc-uat-portal.thtspn.com/Applications/StateLicensure/Initial/verification.aspx |                                                                                                    | 🖻 🖈 🔳 🏚 Paused) 🗄 |  |  |  |  |
|                                                                                           | Exam Registration                                                                                                    | •                 |  |  |  |  |
|                                                                                           | Examination:<br>NCLM-CE: National Clinical Mental Health Counselor Examination<br>Exam Type:<br>ABE (need description/specs)                                                                                                    |                   |  |  |  |  |
|                                                                                           | Accommodations                                                                                                    |                   |  |  |  |  |
|                                                                                           | I Require Special Accommodations:<br>No                                                                                                    |                   |  |  |  |  |
|                                                                                           | Uploaded Files                                                                                                    |                   |  |  |  |  |
|                                                                                           | No files uploaded during the application.                                                                                                    |                   |  |  |  |  |
|                                                                                           | Attestation                                                                                                    |                   |  |  |  |  |
|                                                                                           | Indentiand that I am taking the ACE or NCIAHCE as part of the Georgia state licensing requirements and approval to take<br>the NCE or NCIAHCE or the receipt of a passing score does not demonstrate that Georgia state licensure or NBCC<br>certification requirements have been satisfied 1 autonotes CCE to provide the Georgia Protessional Licensing Boards with<br>camination results. Use of the NCE or ACIAHCE scores for Interval to the terrar score and core unit licensing a<br>in Georgia. By agoing this document, I certify that the information provided in this application is accurate to the best of my<br>incoledge. Jagree to able by all NECE and CCE polices coreging the NCE on NCIAHCE. |                   |  |  |  |  |
|                                                                                           | I agree that the information above is correct                                                                                                    |                   |  |  |  |  |
|                                                                                           | Attestation Date: 08/31/2022                                                                                                    |                   |  |  |  |  |
|                                                                                           | Signature: (Type your name exactly as it appears at the top of this page, including any spaces and dashes.)                                                                                                    |                   |  |  |  |  |
|                                                                                           | Signature                                                                                                    |                   |  |  |  |  |
|                                                                                           | Signature Date: 08/31/2022                                                                                                    |                   |  |  |  |  |
|                                                                                           |                                                                                                    |                   |  |  |  |  |
|                                                                                           |                                                                                                    |                   |  |  |  |  |
|                                                                                           | Previous Exit Save / Next                                                                                                    | 529 PM            |  |  |  |  |
| II 2 F 🥑 💻 😒 😘 🗖 🔍 🗶 💽 💻                                                                  |                                                                                                    | 8/31/2022         |  |  |  |  |

Pay exam registration fee and receive confirmation of payment.

| 🕉 Credentialing Gateway 🗙 🕂                                                                |                               |         |            |                        |                       |               |                     |                                |              |   | ~             | - ø ×                |
|--------------------------------------------------------------------------------------------|-------------------------------|---------|------------|------------------------|-----------------------|---------------|---------------------|--------------------------------|--------------|---|---------------|----------------------|
| $\leftrightarrow$ $\rightarrow$ C $\blacksquare$ nbcc-uat-portal.thtspn.com/Applications/S | StateLicensure/Initial/paymer | nt.aspx |            |                        |                       |               |                     |                                |              | Ŀ | ☆ <b>■ \$</b> | 🛛 🕕 Paused 🗄         |
|                                                                                            | A nhaa                        | - nbc   | 00         |                        | CREDENTIALING GATEWAY |               |                     |                                |              |   |               |                      |
| C                                                                                          | Munner.                       |         | ĿЕ         | FOUNDA                 | TION.                 | # Home        | Applications        | Emails/Communications          | My Profile   |   |               |                      |
|                                                                                            |                               |         |            |                        |                       | 1             |                     | Kevin Smith                    | 🕒 Logout     |   |               |                      |
| A                                                                                          | Application Start             | × F     | Registi    | ration for L           | icensur               | e Exam        | n for Geor          | gia                            |              |   |               |                      |
| A                                                                                          | Address Changes               | -       | 0          |                        |                       |               |                     | 0                              |              |   |               |                      |
| E                                                                                          | Education/Degree              | ~       | Payment    |                        |                       |               |                     |                                |              |   |               |                      |
| A                                                                                          | Accommodations                | ~       |            |                        |                       |               |                     |                                |              |   |               |                      |
| ×                                                                                          | Verification                  | ~       | your info  | ormation.              | ient button, you      | will be submi | tting your applicat | ion and will no longer be able | to alter     |   |               |                      |
| F                                                                                          | Payment                       | •       |            |                        |                       |               |                     |                                |              |   |               |                      |
| c                                                                                          | Confirmation                  |         | Billing    | Information            | t ant blanner         |               | Payment             | Details                        |              |   |               |                      |
|                                                                                            |                               |         | Kevin      |                        | Smith                 |               | · rayment type      |                                | ~            |   |               |                      |
|                                                                                            |                               |         | *Address   | 1:                     |                       |               | Description         |                                | Item Total   |   |               |                      |
|                                                                                            |                               |         | 123 Test   | LAne                   |                       |               | Examination Fe      | ю.                             | \$275.00     |   |               |                      |
|                                                                                            |                               |         | Address 2: |                        |                       |               |                     | Tota                           | al: \$275.00 |   |               |                      |
|                                                                                            |                               |         |            |                        |                       |               |                     |                                |              |   |               |                      |
|                                                                                            |                               |         | *Country:  |                        |                       |               |                     |                                |              |   |               |                      |
|                                                                                            |                               |         | United S   | tates of America (the) |                       | · ·           |                     |                                |              |   |               |                      |
|                                                                                            |                               |         | City:      | * State<br>(Territory  | ):<br>28:             | 277           |                     |                                |              |   |               |                      |
|                                                                                            |                               |         |            | North C                | ar 🗸                  |               |                     |                                |              |   |               |                      |
|                                                                                            |                               |         |            |                        |                       |               |                     |                                |              |   |               |                      |
|                                                                                            |                               |         |            | Pre                    | vious                 | E             | xit                 | Submit                         |              |   |               |                      |
|                                                                                            |                               |         |            |                        |                       |               |                     |                                |              |   |               |                      |
| # P # 🧿 🖬 🕵 🕏                                                                              | 0 🔬 💽 🖷                       |         |            |                        |                       |               |                     |                                |              |   |               | 5:30 PM<br>8/31/2022 |